# Lot Hypotheken: Inzage actuele klantdata via E-adviseur

### Homepage van E-adviseur

Kies 'Opvragen'

| Klanten                        |                          |              |                     |                                |                                 |
|--------------------------------|--------------------------|--------------|---------------------|--------------------------------|---------------------------------|
| ALLE BESTAANDE HYPOTHEEK       | NIEUWE AANVRAAG          |              |                     | Download klantdata 🗸           | Klantenlijst actualiseren       |
| Q Zoek op naam of leningnummer |                          |              | т                   | Toegang tot E-consument Alle 🗸 | Geldgever Lot Hypotheken B.V. 🗸 |
| KLANT                          | GELDGEVER                | LENINGNUMMER | SOORT               | KLANTDATA                      | LINK NAAR E-CONSUMENT           |
| L. de Fine & M. Nelthorp       | Lot Hypotheken B.V.      | 1.825.687    | Bestaande hypotheek | Opvragen >                     |                                 |
| N. Ferrari & S. MacKessock     | Lot Hypotheken B.V.      | 1.825.690    | Bestaande hypotheek | Opvragen >                     |                                 |
| J. Philips                     | Lot Hypotheken B.V.      | 1.826.368    | Bestaande hypotheek | Opvragen >                     |                                 |
| R. van de Youles               | िट्ट Lot Hypotheken B.V. | 1.827.031    | Bestaande hypotheek | Opvragen >                     |                                 |
|                                |                          | < 1-4 va     | n 4 >               |                                |                                 |

### Verzoek versturen

Pop-up verschijnt na 'Opvragen'. Kies voor 'Ja, verzoek versturen'als je het verzoek naar de klant wilt versturen.

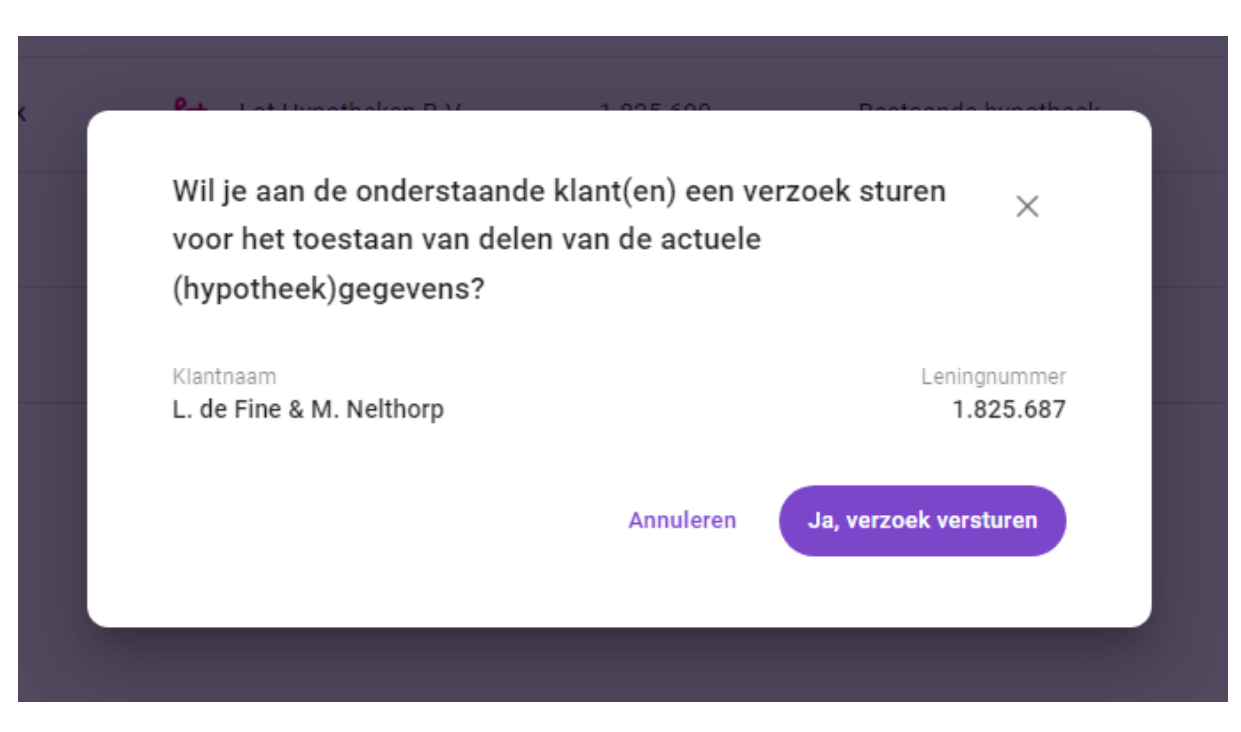

### Overzicht aanvragen

Met het gele klokje wordt aangegeven dat de klant nog moet reageren op het verzoek.

| Klanten                        |                     |              |                     |                                |                                 |
|--------------------------------|---------------------|--------------|---------------------|--------------------------------|---------------------------------|
| ALLE BESTAANDE HYPOTHEEK       | NIEUWE AANVRAAG     |              |                     | Download klantdata 🗸           | Klantenlijst actualiseren       |
| Q Zoek op naam of leningnummer |                     |              |                     | Toegang tot E-consument Alle 🗸 | Geldgever Lot Hypotheken B.V. 🗸 |
| KLANT                          | GELDGEVER           | LENINGNUMMER | SOORT               | KLANTDATA                      | LINK NAAR E-CONSUMENT           |
| L. de Fine & M. Nelthorp       | Lot Hypotheken B.V. | 1.825.687    | Bestaande hypotheek | « ( <u>()</u>                  |                                 |
| N. Ferrari & S. MacKessock     | Lot Hypotheken B.V. | 1.825.690    | Bestaande hypotheek | K Opvragen >                   |                                 |
| J. Philips                     | Lot Hypotheken B.V. | 1.826.368    | Bestaande hypotheek | K Opvragen >                   |                                 |
| R. van de Youles               | Lot Hypotheken B.V. | 1.827.031    | Bestaande hypotheek | K Opvragen >                   |                                 |
|                                |                     | < 1-4 var    | 14 >                |                                |                                 |

## *MijnLot*: Klantview

In de *MijnLot* omgeving ziet de klant onderstaand verzoek op de homepage. Wanneer hierop geklikt wordt, komt de klant in een volgend scherm terecht.

|                             |                                      |                                       |                                  | 💄 L de Fine 💙            |   |
|-----------------------------|--------------------------------------|---------------------------------------|----------------------------------|--------------------------|---|
| Hypotheek                   | Woning                               | Hypotheek aanpassen                   | Terugbetalen                     | Documenten               |   |
|                             |                                      |                                       |                                  | Mijn gegevens Download 🗸 |   |
| Uw jaaropgave 2021 staat ui | terlijk 1 maart 2022 voor u klaar. I | U kunt het document inzien en/of d    | lownloaden via het tabblad 'Docu | menten'.                 |   |
| Uw adviseur heeft om inzage | e in uw gegevens gevraagd. Klik      | om naar uw gegevens te gaan en        | te reageren op dit verzoek.      |                          | ] |
| Lot Hypotheek               | Openstaand                           | l hypotheekbedrag per                 | 1-3-2022 € 231.658,37            | We incasseren deze       |   |
| Leningnummer: 1.825.687     | Oorspronkelijke le                   | ning € 238.000,00                     |                                  | maand op 30 maart 2022   |   |
| nhg                         |                                      |                                       |                                  |                          |   |
| Uw hypotheek                |                                      | Annuïteitenhypotheek                  |                                  |                          |   |
|                             | 1                                    | € 110.388,37 <sup>0</sup>             |                                  | deze maand               |   |
|                             |                                      |                                       |                                  | 0 337,04                 |   |
|                             |                                      | Aflossingsvrije hypothe               | ∍k                               |                          |   |
| 2 1                         | 2                                    | € 121.270,00 <sup>()</sup>            |                                  | deze maand               |   |
|                             |                                      | _                                     |                                  | 0 102,00                 |   |
|                             |                                      |                                       |                                  |                          |   |
|                             |                                      |                                       |                                  |                          |   |
| Contact Klacht indi         | ienen Veelgestelde vragen            | Disclaimer Gebruiker<br>Lot Hyptheken | svoorwaarden Cookiebeleid        | Privacy statement        |   |

De klant kan toestemming verlenen of afwijzen.

| Hypotheek                                                                                                    | Woning                                                                          | Hypotheel       | k aanpassen                  | Terugbetalen                                                  | Documenten                          |
|----------------------------------------------------------------------------------------------------|---------------------------------------------------------------------------------|-----------------|------------------------------|---------------------------------------------------------------|-------------------------------------|
| Inloggegevens                                                                                                    |                                                                                 | wijzig 🖌        | Betaalge                     | egevens lening                                                | wijzig 🖌                            |
| Dit zijn de gegevens waarmee<br>Geef uw inloggegevens nooit a                                                                                                    | u inlogt. Deze gegevens zijn<br>aan iemand anders.                              | persoonlijk.    | Bedrag:<br>Betalingsterr     | € 550,<br>nijn: Per m                                         | 44<br>aand achteraf                 |
| E-mailadres:                                                                                                    | lotdemo01@stater.n                                                              |                 | IBAN:                        | NL82F                                                         | ABO7926945376                       |
| Mobiel nummer:                                                                                                    | 0612345678                                                                      |                 |                              |                                                               |                                     |
| Wachtwoord:                                                                                                    | •••••                                                                           |                 |                              |                                                               | Detail                              |
|                                                                                                    | Verwijde                                                                        | er mijn account |                              |                                                               |                                     |
|                                                                                                    |                                                                                 |                 | Contacto                     | gegevens                                                      | Wijzig 🍠                            |
| Uw contactpersoon                                                                                                    |                                                                                 |                 | Mocht het no<br>op basis van | odig zijn om contact met u op<br>de gegevens die hier vermeld | te nemen, dan doen we dit<br>staan. |
| Robot-Tussenpersoon<br>Podium 1                                                                                                    |                                                                                 |                 | Leningnumm                   | ner: <b>1.825</b>                                             | .687                                |
| 3826PA AMERSFOORT                                                                                                    |                                                                                 |                 | Naam:                        | Dhr. L                                                        | . de Fine                           |
| <b>C</b> 0123456789                                                                                                    |                                                                                 |                 | Adres:                       | Podiu<br>3826P                                                | m 5 A<br>A AMERSFOORT               |
| Uw adviseur heeft om inzage in uw g<br>de opties om te reageren op dit verz                                                                                                    | gegevens gevraagd. Klik hieronde<br>oek. Dit verzoek verloopt op 31 n           | naart 2022.     | E-mailadres:                 | ххххх                                                         | x@stater.nl                         |
| Welke aeaevens worde                                                                                                    | en aedeeld?                                                                     | ~               | Mobiel num                   | mer: 05712                                                    | 57016                               |
| <ul> <li>Persoonsgegevens van a</li> <li>Gegevens van uw lenin</li> <li>Onderpandgegevens</li> <li>Depotgegevens, indien</li> <li>Uw correspondentiege</li> <li>Eventuele betalingsacht</li> </ul> | alle schuldenaren<br>g en leningdelen<br>van toepassing<br>gevens<br>terstanden |                 |                              |                                                               | Alle schuldenaren weergeve          |
|                                                                                                    |                                                                                 |                 |                              |                                                               |                                     |

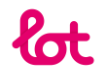

## Melding toestemming verleend

| Uw contactpersoon                                                                                                    |                                                          |
|----------------------------------------------------------------------------------------------------|----------------------------------------------------------|
| Robot-Tussenpersoon                                                                                                    |                                                          |
| Podium 1                                                                                                    |                                                          |
| 3826PA AMERSFOORT                                                                                                    |                                                          |
| donotreply@stater.nl                                                                                                    |                                                          |
| 0125450789                                                                                                    |                                                          |
|                                                                                                    |                                                          |
|                                                                                                    | The dedelong met inte                                    |
| adviseur. Uw adviseur is hierover geinformeerd.                                                                                                    | i ow SeBevens mer ow                                     |
| U neert toestemming verleend voor net delen var<br>adviseur. Uw adviseur is hierover geinformeerd.                                                                                                    | ruw Begevens mer uw                                      |
| U neert toestemming verieend voor net delen var<br>adviseur. Uw adviseur is hierover geinformeerd.                                                                                                    | is on 24 maart 2022 verleend                             |
| U neert toestemming verieend voor net delen var<br>adviseur. Uw adviseur is hierover geïnformeerd.<br>Jw adviseur heeft inzage in uw gegevens. Deze toegang<br>foor L. de Fine. U kunt deze toestemming op ieder gew                                                                                                    | ; is op 24 maart 2022 verleend<br>enst moment intrekken. |
| U neer toestemming verieend voor net deien var<br>adviseur. Uw adviseur is hierover geinformeerd.<br>Uw adviseur heeft inzage in uw gegevens. Deze toegang<br>door L. de Fine. U kunt deze toestemming op ieder gew                                                                                                    | g is op 24 maart 2022 verleend<br>enst moment intrekken. |
| Jw adviseur. Uw adviseur is hierover geinformeerd.<br>Jw adviseur heeft inzage in uw gegevens. Deze toegang<br>door L. de Fine. U kunt deze toestemming op ieder gew<br>Welke gegevens worden gedeeld?                                                                                                    | g is op 24 maart 2022 verleend<br>enst moment intrekken. |
| U neer toestemming verieend voor net delen var<br>adviseur. Uw adviseur is hierover geinformeerd.<br>Jw adviseur heeft inzage in uw gegevens. Deze toegang<br>door L. de Fine. U kunt deze toestemming op ieder gew<br>Welke gegevens worden gedeeld?                                                                                                    | g is op 24 maart 2022 verleend<br>enst moment intrekken. |
| Uneer toestemming verieend voor net delen var<br>adviseur. Uw adviseur is hierover geïnformeerd.<br>Uw adviseur heeft inzage in uw gegevens. Deze toegang<br>door L. de Fine. U kunt deze toestemming op ieder gew<br>Welke gegevens worden gedeeld?<br>• Persoonsgegevens van alle schuldenare                                                             | s is op 24 maart 2022 verleend<br>enst moment intrekken. |
| Uneer toestemming verieend voor net delen var<br>adviseur. Uw adviseur is hierover geïnformeerd.<br>Uw adviseur heeft inzage in uw gegevens. Deze toegang<br>door L. de Fine. U kunt deze toestemming op ieder gew<br>Welke gegevens worden gedeeld?<br>Persoonsgegevens van alle schuldenare<br>Gegevens van uw lening en leningdelen<br>Ondernandregewens | g is op 24 maart 2022 verleend<br>enst moment intrekken. |
| Uneer toesterming vereend voor net delen var<br>adviseur. Uw adviseur is hierover geinformeerd.<br>Uw adviseur heeft inzage in uw gegevens. Deze toegang<br>door L. de Fine. U kunt deze toestemming op ieder gew<br>Welke gegevens worden gedeeld?<br>Persoonsgegevens van alle schuldenare<br>Gegevens van uw lening en leningdelen<br>Onderpandgegevens  | g is op 24 maart 2022 verleend<br>enst moment intrekken. |
| Uw adviseur beeft inzage in uw gegevens. Deze toegang<br>door L. de Fine. U kunt deze toestemming op ieder gew<br>Welke gegevens worden gedeeld?<br>Persoonsgegevens van alle schuldenare<br>Gegevens van uw lening en leningdelen<br>Onderpandgegevens<br>Depotgegevens, indien van toepassing                                                             | g is op 24 maart 2022 verleend<br>enst moment intrekken. |
| Welke gegevens worden gedeeld?<br>• Persoonsgegevens van alle schuldenare<br>• Gegevens van uw lening en leningdelen<br>• Onderpandgegevens<br>• Depotgegevens, indien van toepassing<br>• Uw correspondentiegegevens                                                                                                    | s is op 24 maart 2022 verleend<br>enst moment intrekken. |

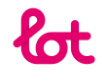

## **Bevestigingsmail**

Je klant ontvangt een bevestigingsmail

### Toestemming delen gegevens - verleend

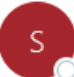

service@lothypotheken.nl To Olotdemo01@stater.nl ← Reply ← Reply All

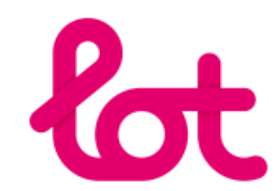

#### Geachte L. de Fine,

U heeft toestemming verleend voor het delen van uw gegevens met uw adviseur.

#### Delen gegevens

U deelt gegevens over uw hypotheek met uw adviseur. U kunt de toestemming op ieder gewenst moment intrekken via Mijn Lot.

Op het moment dat uw adviseur wijzigt vervalt automatisch de door u verleende toestemming voor het delen van gegevens met uw huidige adviseur. Om uw gegevens met uw nieuwe adviseur te delen, moet u hiervoor opnieuw toestemming verlenen.

Voor meer informatie over de gedeelde gegevens of om de toestemming in te trekken logt u in op Mijn Lot en gaat u naar 'Mijn gegevens'.

#### Vragen?

Heeft u nog vragen? Onze medewerkers helpen u graag. We zijn bereikbaar op 0334509330 van maandag tot en met vrijdag van 8:30 uur tot 17:30 uur. Houd u leningnummer bij de hand. U kunt ook een e-mail sturen naar service@lothypotheken.nl.

Met vriendelijke groet,

Mijn Lot

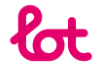

## E-adviseur toestemming verleend

Bevestigingsmail naar adviseur

Toestemming klant(en) delen actuele hypotheekgegevens in E-adviseur

| Bosto advisour                                                                                                    |  |
|----------------------------------------------------------------------------------------------------|--|
| Het is nu mogelijk om de actuele hypotheekgegevens van klant(en) met leningnummer<br>1.825.687 in E-adviseur in te zien. Het is alleen mogelijk om actuele<br>hypotheekgegevens van klanten in te zien als je inlogt met eHerkenning. |  |
| Met vriendelijke groet,<br>Stater Nederland B.V.<br>033 - 450 97 80                                                                                                    |  |

### Actuele klantdata raadplegen in E-adviseur

Nu toestemming is verleend, kun je actuele klantdata raadplegen in E-Adviseur door te klikken op de lening van de klant. Je hebt ook direct de mogelijkheid om mee te kijken in de *MijnLot* omgeving van de klant. Door te klikken op 'Ga naar E-Consument' kun je meekijken met de klant.

| Klanten                        |                     |              |                     |                                |                                  |
|--------------------------------|---------------------|--------------|---------------------|--------------------------------|----------------------------------|
| ALLE BESTAANDE HYPOTHEEK       | NIEUWE AANVRAAG     |              |                     | Download klantdata 🗸           | Klantenlijst actualiseren        |
| Q Zoek op naam of leningnummer |                     |              |                     | Toegang tot E-consument Alle 🗸 | Geldgever Lot Hypotheken B.V. $$ |
| KLANT                          | GELDGEVER           | LENINGNUMMER | SOORT               | KLANTDATA                      | LINK NAAR E-CONSUMENT            |
| L. de Fine & M. Nelthorp       | Lot Hypotheken B.V. | 1.825.687    | Bestaande hypotheek | <b>Ø</b>                       |                                  |
| N. Ferrari & S. MacKessock     | Lot Hypotheken B.V. | 1.825.690    | Bestaande hypotheek | Opvragen >                     |                                  |
| J. Philips                     | Lot Hypotheken B.V. | 1.826.368    | Bestaande hypotheek | Opvragen >                     |                                  |
| R. van de Youles               | Lot Hypotheken B.V. | ₼ 1.827.031  | Bestaande hypotheek | Opvragen >                     |                                  |
|                                |                     | < 1-4 va     | n 4 >               |                                |                                  |

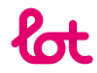

### Actuele klantdata inzien in E-Adviseur

Onderstaand een overzicht van E-Adviseur. De gegevens zijn in verschillende tabbladen zichtbaar.

## L. Fine & M. Nelthorp

|                                                                              | -                             |                       |       |                                       | ×                       |   |
|------------------------------------------------------------------------------|-------------------------------|-----------------------|-------|---------------------------------------|-------------------------|---|
| L. de Fine                                                                   |                               | M. Nelthorp           |       |                                       |                         |   |
| Telefoon<br>0571257016<br>0571257016                                         | E-mail<br>xxxxxx@stater.nl    | Telefoon              |       | <sup>E-mail</sup><br>xxxxxx@stater.nl |                         |   |
| Correspondentieadres<br>Podium 5A, 3826PA AMERSFOOP<br>Lening Onderpand Cont | RT<br>tactgegevens Personalia |                       |       |                                       |                         |   |
| Oorspronkelijk bedrag                                                        | € 238.000                     | OORSPRONKELIJK B      | EDRAG |                                       | € 238.000               |   |
| Actueel bedrag                                                               | € 231.658,37                  | BETAALD<br>€ 6.341,63 |       |                                       | RESTANT<br>€ 231.658,37 |   |
| DEEL                                                                         | OORSPRONKELIJK BEDRAG         | ACTUEEL BEDRAG        | RENTE | VOORTGANG                             |                         |   |
| Annuïteitenhypotheek (1)                                                     | € 116.730                     | € 110.388,37          | 1,41% |                                       |                         | + |
| Aflossingsvrije hypotheek<br>(4)                                             | € 121.270                     | € 121.270             | 1,51% |                                       |                         | + |
| Bestaande hypotheken                                                         |                               |                       |       |                                       |                         |   |

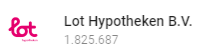

Alle in dit document getoonde klantdata is fictief